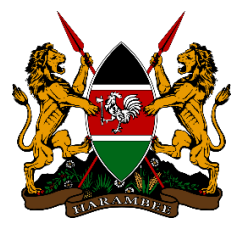

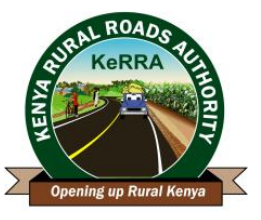

## **KENYA RURAL ROADS AUTHORITY**

#### **TENDER NOTICE**

### **ADDENDUM NO. 1**

### TENDER FOR THE SUPPLY AND INSTALLATION OF MICROSOFT 365 (E3 and FI) LICENSE AND EMAIL SECURITY SOLUTION

#### **TENDER NO. KeRRA/08/37/03/2023–2024**

Reference is made to the Tender Notice that appeared in the MyGov pullout printed on The Star Newspaper on 28<sup>th</sup> May, 2024 (Issue No. 46/2023-2024).

1. The Authority has received various requests for clarification and interested bidders are requested to note as detailed in the table below;

| Item | Reference -<br>Page | Item<br>Requirement                                              | Clarification                                                                                                    | Response                                                                                                    |
|------|---------------------|------------------------------------------------------------------|----------------------------------------------------------------------------------------------------|----------------------------------------------------------------------------------------------------|
| 1.   | Page 69<br>Item 25  | Manufacturer's<br>Authorization<br>Letter                        | Could you please confirm<br>whether the Gold Partnership<br>provision is still applicable,<br>considering it is based on an<br>outdated model and may not<br>be relevant in this situation?                                                                                                    | Bidders must provide authorization<br>letter as a Microsoft Cloud Solution<br>Provider Partner with Infrastructure,<br>Security, Modern Work, Data and AI<br>and Digital App Innovation. |
| 2.   | Page 69<br>Item 27  | Manufacturer's<br>Advanced<br>Specialized<br>Partner's<br>Letter | The requirement specified in<br>the tender document is<br>restrictive due to its<br>numerous security<br>specializations. Item 26<br>(Manufacturer's Solutions<br>Partner Designation Letter)<br>on page 69 should adequately<br>address the matter since it<br>covers all necessary aspects<br>comprehensively. | Bidders must provide Cloud Security,<br>Information Protection and<br>Governance Partner's letter.                                                                                       |
| 3.   | Tender<br>Notice    |                                                                  | That on the Public<br>Procurement Information<br>Portal under tenders.go.ke,<br>the Tender Document under<br>tender for Supply &<br>Installation of Microsoft 365<br>(E3 and F1) License and<br>Email Security Solution<br>under KeRRA, is not the<br>correct one. Instead, it's a<br>document for Upgrading and | The correct document has been<br>uploaded on the PPIP portal. You can<br>also download the document from the<br>KeRRA website www.kerra.go.ke.                                           |

#### Issue Date: 18.06.2024

|    |                                                       |                                       | Installation of a Local Area<br>Network (LAN), Related<br>Infrastructure and<br>Maintenance Services. |                                                                                                    |
|----|-------------------------------------------------------|---------------------------------------|----------------------------------------------------------------------------------------------------|----------------------------------------------------------------------------------------------------|
| 4. | Request for<br>an extension<br>to the<br>closing date | CLOSING<br>DATE: 20th<br>June, 2024   | Please consider an extension<br>of the Bid submission date by<br>14 days                              | The submission date is hereby revised<br>from 20 <sup>th</sup> June, 2024 to <b>28<sup>th</sup> June, 2024</b><br>at 11.00am                                                                                                    |
| 5. | Tender<br>Notice                                      | Submission of<br>Original and<br>Copy | Where do we upload the Soft<br>Copy of Tender Submission.                                             | <ul> <li>Note that tender submission shall be both Physical (an Original Hard Copy) and uploading the soft copy through the E-procurement portal.</li> <li>Submissions through the E-procurement portal shall be as follows; <ul> <li>a) Access the Authority's website through <u>www.kerra.go.ke</u>.</li> <li>b) Go to the ONLINE-SERVICES Menu and click the ONLINE-SERVICES Menu and select E-Procurement Portal or use the <u>https://eprocurement.kerra.go.ke/</u>.</li> <li>c) Once you access, For a first time user you will need to register by going to E-registration and create a profile.</li> <li>d) After registration Log in click on E-Tendering, then Active tender invitations. Make your submission as per given requirements.</li> <li>e) A Manual to guide in accessing the E-Procurement Portal is attached hewerewith as <i>Annex I</i>.</li> </ul> </li> </ul> |

- 2. Full details of the Clarification Response is available and can be downloaded from the Authority's website **www.kerra.go.ke** and or **www.tenders.go.ke**.
- 3. All other information remains the same.

Deputy Director (Supply Chain Management) FOR: **DIRECTOR GENERAL**  Issue Date: 18.06.2024

## ANNEX 1

# (PORTAL ACCESS MANUAL)

#### ACCESSING E-PROCUREMENT PORTAL

To access the EProcurement portal go to <u>www.kerra.go.ke</u> >E-Services>e-Procurement Portal.

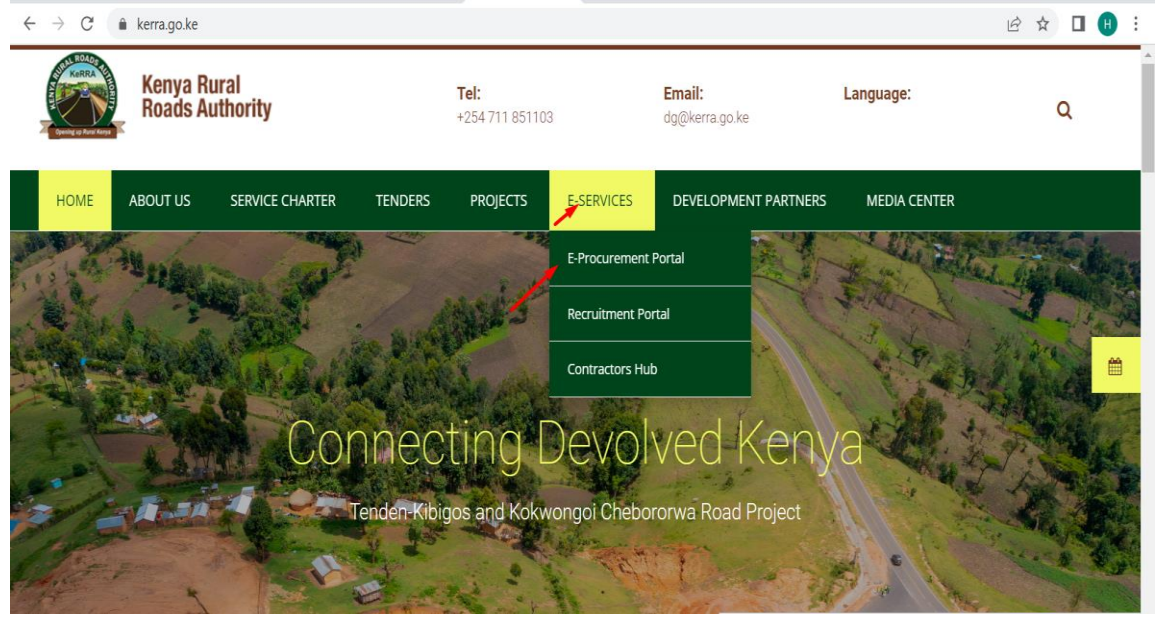

For a first time user you will need to register by going to E-registration.

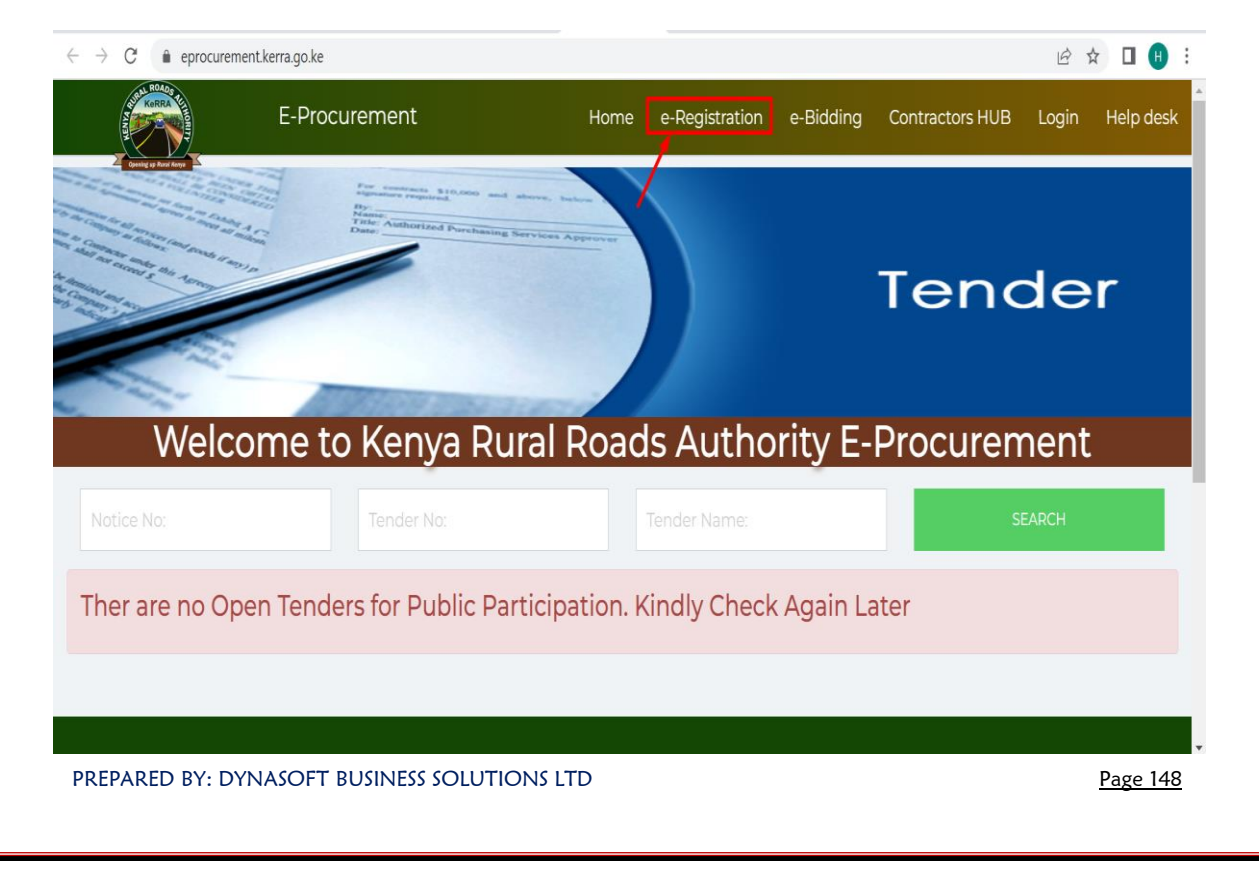

Enter the registration details as shown and click on submit registration

| $\leftarrow \   \rightarrow \   G$ | eprocurement.kerra.go.ke/Home/Register   |                       |                    |           |       | ₫ \$           | 🛛 🖪 i     |
|------------------------------------|------------------------------------------|-----------------------|--------------------|-----------|-------|----------------|-----------|
| <u>í</u>                           |                                          | e-Registration        | e-Prequalification | e-Bidding | Login | Register       | Help desk |
| (Provide                           | your valid Company registration details) |                       |                    |           |       |                |           |
|                                    | Supplier Reg                             | istration Request     | ł                  |           |       |                |           |
| Registered B                       | usiness Namn.*                           | Tax Registration (PIN | ) No: *            |           |       |                |           |
|                                    |                                          |                       |                    |           |       |                |           |
| Contact Pers                       | on (Name)*                               | Primary Email Addres  | SS : *             |           |       |                |           |
| Mobile Phon                        | o No: *                                  | Terms and Conditions  | 5                  |           |       |                |           |
|                                    |                                          | Agree to terms an     | d conditions: *    |           |       |                |           |
| CANC                               | HEL .                                    | /                     |                    |           | SUE   | BMIT REGISTRAT | ION       |
|                                    |                                          |                       |                    |           |       |                |           |

Once you submit you will be notified of successful submission and an email will be sent to the email provided. The email contains a onetime password which should be used to login to the portal the user will then be prompted to set their own password.

Use the email and the new password set to login to the portal.

Enter the **valid email address** that was used to create the supplier's account and a **valid password**.

| E-Procurement User Login                                 |  |
|----------------------------------------------------------|--|
| Kenya Rural<br>Roads Authority                           |  |
| Enter a valid Email Address:                             |  |
| edwinmatara@dynasoft.co.ke                               |  |
| Enter a valid Password:                                  |  |
|                                                          |  |
| LOGIN                                                    |  |
| Don't have an account yet?Register Forgot your password? |  |

After login, click on **E-Tendering**, then **Active tender invitations** 

|                                                | 😑 🛛 Kenya Rural Roa         | ds Authority                  |                               |                        |                        |                    | red <del>-</del> |
|------------------------------------------------|-----------------------------|-------------------------------|-------------------------------|------------------------|------------------------|--------------------|------------------|
| Dashboard                                      | Welcome ACCESS CO           | OMPANY LIMITED!               |                               |                        |                        |                    |                  |
|                                                |                             |                               |                               |                        |                        |                    |                  |
| S Self-Service >                               |                             | My Profile                    | 493                           |                        | 499                    | 4                  |                  |
|                                                |                             |                               | Prequalification              |                        | Registration           | Open Tender        |                  |
| E-Prequalification                             | More info                   | 9                             | More info 🛇                   | More info 🔿            |                        | More info <b>O</b> |                  |
| III Registration >                             |                             |                               |                               |                        |                        |                    | -                |
| III E-Tendering V                              | Tender No:                  |                               |                               |                        | <u>60</u>              | SEARCH             |                  |
|                                                |                             |                               |                               |                        |                        |                    | -                |
| Tender Responses                               | Show 10 v entries           |                               |                               |                        |                        |                    |                  |
| Special Groups Tenders                         | # 11 Tender No              |                               | 11 Tender Description         | 11 Deadline Date       | 11 Document Date       | .↓† Apply .↓       | 11               |
| Tenders by Regions<br>Tenders by Closing Dates | 1 008                       | Taru Gedi Works Requisition   | Taru Gedi Works Requisition   | 12/10/2021 12:00:00 AM | 1/18/2021 12:00:00 AM  | Apply              |                  |
| Active Tender Addendum<br>Notices              | 2 096                       | BIN CARDS                     | BIN CARDS                     | 11/4/2021 12:00:00 AM  | 10/21/2021 12:00:00 AM | Apply 🕈            |                  |
| Cancelled/Closed Tenders                       | 3 104                       | Tender for Stationery         | Tender for Stationery         | 11/4/2021 12:00:00 AM  | 10/21/2021 12:00:00 AM | Apply              |                  |
| Contract Awards                                | 4 111                       | Request for office stationery | Request for office stationery | 11/4/2021 12:00:00 AM  | 10/21/2021 12:00:00 AM | Apply              |                  |
|                                                | Showing 1 to 4 of 4 entries |                               |                               |                        |                        | Previous 1 Next    | xt               |

Figure 233: Tender Response

6. On the list of advertised tenders click on **Apply** to view the tender details

|                                         |                           | Roads Authority                          |                                                 |                               |                                             |                             |
|-----------------------------------------|---------------------------|------------------------------------------|-------------------------------------------------|-------------------------------|---------------------------------------------|-----------------------------|
| a na ana ana ana ana ana ana ana ana an |                           |                                          | Welc                                            | ome to e-Bidding System       |                                             |                             |
|                                         | The e-Bidding Portal enab | las the tanderars to view all Active Im  | itation For Supply (IES) Notices, download the  | elated tender documente and a | low for online submission of their bid set  | NODERE                      |
| e >                                     | Open Tender Notices       | es trie tenderers to view all Active IIV | readon For Supply (IFS) Notices, download the r | etated tender documents and a | tow for online submission of their bid resp | ionses.                     |
| Fortion                                 |                           |                                          |                                                 |                               |                                             | SEARCH                      |
| in s                                    | Show 10 v entrie          | s                                        |                                                 |                               |                                             |                             |
| ig >                                    | # 1 Notice No.            | 1 External Document No.                  | .⊥↑ Tender Name                                 | 1 Procurement Method          | 1 Submission Start Date                     | I↑ Project ID      I↑ Apply |
| r Quotations >                          | 1 008                     |                                          | Taru Gedi Works Requisition                     | Open Tender                   | 8/5/2021 12:00:00 AM                        | PROJECT 0001                |
| 5                                       |                           |                                          |                                                 |                               |                                             |                             |
| >                                       | 2 095                     |                                          | BIN CARDS                                       | Open Tender                   | 10/21/2021 12:00:00 AM                      | FY2020/21 -7 Ap             |
|                                         | 3 104                     | KERRA/001                                | Tender for Stationery                           | Open Tender                   | 10/21/2021 12:00:00 AM                      | FV2020 ← Ap                 |
|                                         | 4 111                     |                                          | Request for office stationery                   | Open Tender                   | 10/21/2021 12:00:00 AM                      | 12020/21 C Ap               |
|                                         |                           |                                          |                                                 |                               |                                             |                             |

 After viewing the details and requirements of the tender click on Apply for Tender action to apply for the tender.

|                                  |                                                                                                    | access company limited -                                                                                       |
|----------------------------------|----------------------------------------------------------------------------------------------------|----------------------------------------------------------------------------------------------------|
| A Dashboard                      |                                                                                                    |                                                                                                    |
| கி My Profile                    | Welcome to e-L                                                                                                    | Bidding System                                                                                                 |
| Self-Service                     | Home e-Registration e-Prequalification e-Bidding Self Service Help desk. The e-Bidding Portal enables the tenderers to v | iew all Active Invitation For Supply (IFS) Notices, download the related tender documents and allow for online |
| A₀ Supplier Profile Completion > | submission of their bid responses Tender General Details                                                                 |                                                                                                    |
| E-Prequalification               |                                                                                                    | ◆Apply for this Tender                                                                                         |
| III Registration >               |                                                                                                    |                                                                                                    |
| III E-Tendering >                | Overview Purchase Items/Services Tender Requirements Project Works Evaluation Criteri                                    | a Tender Documents Required Documents                                                                          |
| III Request for Quotations       | Tender General Details                                                                                                   |                                                                                                    |
| 📥 Downloads                      |                                                                                                    |                                                                                                    |
| ≉ Settings >                     | Tender Description:"                                                                                                    | Tender Notice No:*                                                                                             |
|                                  | Taru Gedi Works Requisition                                                                                              | 008                                                                                                    |
|                                  | Procurement Method:*                                                                                                    | Mandatory Prebid Meeting:"                                                                                     |
|                                  | Open Tender                                                                                                    | 1/1/0001 12:00:00 AM                                                                                           |
|                                  | Document Date:"                                                                                                    | Bid Envelope Type:"                                                                                            |
|                                  | 1/18/2021 12:00:00 AM                                                                                                    | 2-Envelop                                                                                                    |
|                                  | External Document No:"                                                                                                   | Tender Validity Duration(in Days):"                                                                            |

8. Fill in the **general details** of the response and click on submit response, then Click Continue.

|                            | ≡            | Kenya Rural Roads Authority                            |                    |                                    |                    |
|----------------------------|--------------|--------------------------------------------------------|--------------------|------------------------------------|--------------------|
| Dashboard                  |              |                                                        | Tourday            | Jacobana Parma                     |                    |
|                            | 1.5          |                                                        | Tender F           | tesponse rorm                      |                    |
| Self-Service               | 1.2          | Tendering / Tendor No=008 / Bid Response No = BID00063 |                    |                                    |                    |
|                            |              |                                                        |                    | 3                                  | 4                  |
| E-Prequalification         |              | General Details                                        | Technical Response | Past Experience                    | Financial Response |
| III Registration           | 1 5          |                                                        |                    |                                    |                    |
| III E-Tendering            |              | General Details                                        |                    |                                    |                    |
| III Request for Quotations |              | Rd Response No: *                                      |                    | Bidder Respresentative Name:*      |                    |
| 🕹 Downloads                | $\backslash$ | BID00063                                               |                    | Mercy                              |                    |
|                            |              | Tender Description: *                                  |                    | Bidder Representative Designation: |                    |
|                            |              | Taru Gedi Works Requisition                            |                    | ASSISTANT SALE MANAGER             |                    |
|                            |              | Invitation Notice No: *                                |                    | Bidder Representative Address:*    |                    |
|                            |              | 008                                                    |                    | 1213                               |                    |
|                            |              | Vendor Name::                                          |                    | Bidder Witness Name:"              |                    |
|                            |              | ACCESS COMPANY LIMITED                                 |                    |                                    |                    |
|                            |              | Tax Registration(PIN) No:                              |                    | Bidder Witness Designation:*       |                    |
|                            |              | P014562892M                                            |                    |                                    |                    |

Fill in the **personnel specifications** required. Then click on next to proceed to **Past Experience**.

| Dashboard |                                                                                      |                                                                                                    |                                                         |                                                                 |
|-----------|--------------------------------------------------------------------------------------|----------------------------------------------------------------------------------------------------|---------------------------------------------------------|-----------------------------------------------------------------|
|           | 1<br>General Details                                                                 | 2<br>Technical Response                                                                                                    | 3<br>Past Experience                                    | 4<br>Financial Response                                         |
|           |                                                                                      |                                                                                                    |                                                         |                                                                 |
|           | Technical Response(Equipments)                                                       |                                                                                                    |                                                         |                                                                 |
|           | Technical Specifications Equipment Res                                               | onse Personnel Response                                                                                                    |                                                         |                                                                 |
|           |                                                                                      |                                                                                                    |                                                         |                                                                 |
|           | Personnel Specifications                                                             |                                                                                                    |                                                         |                                                                 |
|           | This section summarizes the personnel requirements fi                                | or this Tender. Please take note of the minimum number of staff                                                                                                    | required for each Project Role and their minimum qualit | cation and experience requirements                              |
|           |                                                                                      |                                                                                                    | + Add Personnel                                         |                                                                 |
| ettings y |                                                                                      |                                                                                                    |                                                         |                                                                 |
|           |                                                                                      |                                                                                                    |                                                         |                                                                 |
|           | Show 10 v entries                                                                    |                                                                                                    |                                                         |                                                                 |
|           | Show 10 ventries                                                                     | Required<br>Project Role Staff category Email<br>   Type                                                                                                    | Employment Type                                         | Edit Delete                                                     |
|           | Show 10 vertries<br># Staff Name Proposed<br>II Now SSUR                             | Required<br>Project Role<br>11         Staff category<br>11         Email<br>11           Surveyor         Technical Staff         yuli                                  | Employment Type<br>11<br>Contract                       | Edit Delete                                                     |
|           | Show 10 vertries<br>* Is Staff Name IT Proposed<br>11 Novi S-SUR<br>12 TOLEYIA TIMLA | Required<br>Project Role<br>1         Staff category<br>1         It         Email           Surveyor         Technical Staff         yuli           0         tolewadim | Employment Type Contract Laggmail.com Permarent         | Ecit Deiste II<br>II II II II<br>C Edit Delete<br>C Edit Colete |

PREPARED BY: DYNASOFT BUSINESS SOLUTIONS LTD

10. Update the **Past experience** information on the next tab and submit. Click the **next** button to proceed to financial response.

|                               | • =      | (enya Rural Roads A                                          | Authority                  |                    |                    |                     |                      |        | ACCESS COMPAN       | Y LIM |
|-------------------------------|----------|--------------------------------------------------------------|----------------------------|--------------------|--------------------|---------------------|----------------------|--------|---------------------|-------|
| Dashboard                     |          |                                                              |                            |                    |                    |                     |                      |        |                     |       |
| 🔓 My Profile                  | <u> </u> |                                                              |                            |                    | Tender Respo       | nse Form            |                      |        |                     | _     |
| Self-Service >                | Tend     | ering / Tendor No=008 / I                                    | Bid Response No = BID00063 |                    |                    |                     |                      |        |                     |       |
| Supplier Profile Completion > |          |                                                              |                            |                    |                    |                     |                      |        | 4                   |       |
| E-Prequalification            |          | General Details                                              |                            | Technical Response |                    | Past Experi         | ence                 | Fin    | ancial Response     |       |
| Registration >                |          |                                                              |                            |                    |                    |                     |                      |        |                     |       |
| E-Tendering >                 | _        |                                                              |                            |                    |                    |                     |                      |        |                     |       |
| Request for Quotations        | Pa       | ast Experience                                               |                            |                    |                    |                     |                      |        |                     |       |
| Downloads                     |          |                                                              |                            |                    |                    |                     |                      |        | + Add Past Experies | nce   |
| Settings                      | Shov     | entries                                                      |                            |                    |                    |                     |                      |        |                     |       |
|                               |          | $\downarrow \underline{1}$ Client Name $\downarrow \uparrow$ | Client Address             | lo. ⊥† Country     | 1 Contract Ref No. | 11 Assignment Value | ↓↑ Assignment Status | Edit   | <b>⊥</b> † Delete   | 11    |
|                               | 1        | DYNASOFT                                                     | 455 0790164                | 545                | DYK/098/DSDF       | 1000000             | Completed            | 🕜 Edit | â Delete            |       |
|                               | 2        | KURA                                                         | 750 0790164                | 538                | DYK/098/DSDF       | 1000000             | Completed            | 🖌 Edit | â Delete            |       |
|                               | 3        | TEST PAST EX                                                 | 75094 0723456              | 789                | CTR89300/098       | 200000              | Completed            | 🥜 Edit | 📋 Delete            |       |
|                               |          | TEST PAST                                                    |                            |                    |                    |                     |                      |        |                     |       |

11. On the Next tab fill in the **pricing information** for each of the item on the tender. Then click on **Submit Financial Response**.

|                        | ≡ | Kenya      | Rural Roads          | Authority   |                                                                                                    |          |                    |                      |                    | ANY LIMI |
|------------------------|---|------------|----------------------|-------------|----------------------------------------------------------------------------------------------------|----------|--------------------|----------------------|--------------------|----------|
| Dashboard              |   |            |                      |             |                                                                                                    |          | 3                  |                      |                    |          |
|                        |   |            | General Details      |             | Technical Response                                                                                                    |          | Past Experience    |                      | Financial Response |          |
| S Self-Service         | > |            |                      |             |                                                                                                    |          |                    |                      |                    |          |
|                        | > | _          |                      |             |                                                                                                    |          |                    |                      |                    |          |
| E-Prequalification     | > | Pricing li | nformation           |             |                                                                                                    |          |                    |                      |                    |          |
| III Registration       | > | Show 10    | $\checkmark$ entries |             |                                                                                                    |          |                    |                      |                    |          |
| III E-Tendering        | > |            | Ц Туре               | .↓† Bill No | 1 Description                                                                                                    | Quantity | 11 Unit of Measure | 1 Unit Cost Incl VAT |                    | Jt       |
| Request for Quotations | > | 1          | ltem                 | 01-80-116   | Allow a prime cost sum (PC) for<br>accomodation of Engineers staff                                                                                                    | 500      |                    | koo                  | ¢                  |          |
| Settings               | > | 2          | ltem                 | 01-80-117   | Extra over item 1.01 for contractors<br>overheads and profits                                                                                                    | 0        |                    | 66                   |                    |          |
|                        |   | 3          | ltem                 | 01-80-006   | Provideor rent, furnish and<br>maintain Engineers<br>Representatives office for the<br>duration of the contract, ownership<br>to rever to the Contractor at the<br>end of the contract | O        |                    | 0                    |                    |          |
|                        |   | 4          | ltem                 | 01-80-009   | Provide or rent, furnish and<br>maintain Engineers Site Laboratory<br>for the duration of Contract,<br>ownership to revert to the<br>contractor at the end of the<br>contract          | 0        |                    | 0                    |                    |          |

Click on Add Tender Security to fill in the tender security details.
 Click on Document Attachment to proceed to document attachment tab.

| AN BEADD                   |                                                                                                    |                           |
|----------------------------|----------------------------------------------------------------------------------------------------|---------------------------|
|                            | E Kenya Rural Roads Authority                                                                              |                           |
| # Dashboard                | Showing 1 to 10 of 121 entries Previous 1 2                                                                | 3 4 5 13 Next             |
|                            |                                                                                                    | Submit Financial Response |
| Self-Service               |                                                                                                    |                           |
|                            |                                                                                                    |                           |
| E-Prequalification         | Tender Security                                                                                            |                           |
| III Registration           |                                                                                                    | + Add Tender Security     |
| III E-Tendering            |                                                                                                    |                           |
| III Request for Quotations | Your Bid Security Details have been successfully submitted. Kindly Proceed to fill in the rest details!    |                           |
| ▲ Downloads                | Show 10 ventries                                                                                           |                           |
| 46 Settings >              | # Issuer Institution Guarantor Name    Registered Officer    Description    Security Amounts(I.Cf)    Edit | Delete⊥↑                  |
|                            | 56 Bio/Tender Security Insurance RDEUTY INSURANCE Kencom Tender security for Supply 200000 27 Edit         | Delete                    |
|                            | Showing 1 to 1 of 1 entries                                                                                | Previous 1 Next           |
|                            | Documents Attachment                                                                                       |                           |
|                            |                                                                                                    |                           |

13. Attach the mandatory documents and click on Submit response

to submit the response.

|                                                                 | Provente Mechanic                                                                                                    |                   |
|-----------------------------------------------------------------|----------------------------------------------------------------------------------------------------|-------------------|
| Self-Service                                                    | Documents Attachment                                                                                                    |                   |
|                                                                 | You are required to submit scanned copies of the following sets of documents, as part of the process. Click on the Attach Documents Link |                   |
| E-Prequalification                                              | Show 10 v entries                                                                                                    |                   |
| Registration                                                    | > # JL Doc ID    Description    Select file    Issue Date    Certificate No                                                              | [↑ Expiry Date]↑  |
| <ul> <li>E-Tendering</li> <li>Request for Quotations</li> </ul> | AGPO AGPO Choose File No file chosen     Enter issuance Date                                                                             | Enter Expiry Date |
| L Downloads                                                     | 2 AUD-AC AUD-AC Choose File No file chosen Enter Issuance Date                                                                           | Enter Expiry Date |
|                                                                 | Stowing 1 to 2 of 2 entries Upload Documents                                                                                             | Previous 1 Next   |
|                                                                 | <                                                                                                    | Submit Response   |
|                                                                 |                                                                                                    |                   |

| R E-Tendering → | 4 | c  | R12 I     | $\bigcirc$                 | Mandatory |
|-----------------|---|----|-----------|----------------------------|-----------|
|                 | 5 | ID |           |                            | Mandatory |
|                 | 6 | PI | IN-CERT F | Tender Response Submitted! | Mandatory |
| ốg Settings >   | 7 | P  | OA F      | ОК                         | Mandatory |
|                 |   | TC |           |                            | Mandaton  |